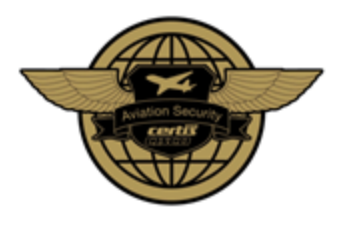

# Certis CISCO Aviation Security Flexi Assignment System (FAS) User Guide

Website: www.certisflexi.com/cas

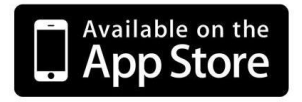

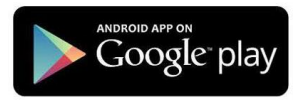

Prepared by: Updated: Danny Lim, OC RMU 18 July 2016

Page **1** of **12** 

Copyright © Certis CISCO Aviation Security Pte Ltd

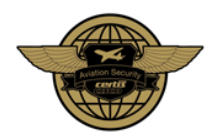

# Table of Contents

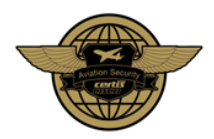

## SECTION 1: REGISTRATION PROCESS - FIRST TIME LOGIN

## STEP 1: First Time Login

For First-time Login use your **Employee ID** as the Login ID and Password:

Login ID: [Employee ID] Password: [Employee ID] Login ID will <u>ALWAYS</u> be your Employee ID. Default Password will be your Employee ID.

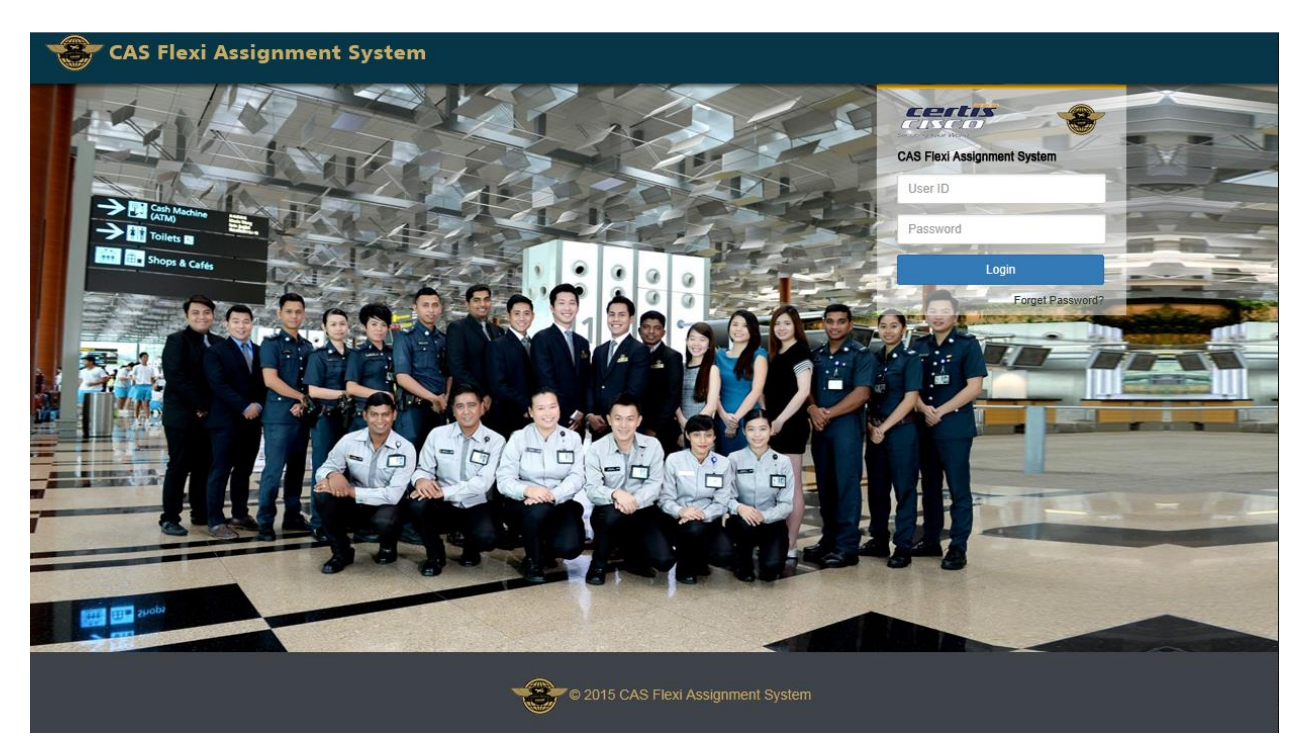

Page **3** of **12** 

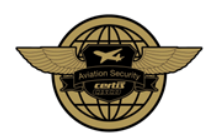

## STEP 2: Change your Login Password

Upon First-Time Login, it is **mandatory** to **change your default password**.

| CAS Flexi Assignment System                                                                                                    |  |  |  |  |  |
|----------------------------------------------------------------------------------------------------|--|--|--|--|--|
| Message                                                                                                    |  |  |  |  |  |
| You are required to change your default password for First-Time Login. Please click<br>on the link below to change your password. |  |  |  |  |  |
|                                                                                                    |  |  |  |  |  |

#### Password Format:

- Must start with an alphabet
- Length 6 18 alphanumeric characters (E.g Abc123)

| r CAS                                                                                               | L RONNEL SOLIGUEN FLAVIA |
|----------------------------------------------------------------------------------------------------|--------------------------|
| Change Your Password                                                                                |                          |
| User : RONNEL SOLIGUEN FLAVIANO                                                                     |                          |
| New Password : (Must begin with an alphabet and length between 6 to 18<br>alphanumeric characters)* |                          |
| New Password                                                                                        |                          |
| Confirm Password*                                                                                   |                          |
| Retype Password                                                                                     |                          |
| Enter Validation Code                                                                               |                          |
|                                                                                                    |                          |

Page **4** of **12** 

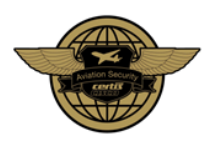

## STEP 3: Re-Login with New Password

After changing default password, your will required to login again using your **Employee ID** and **Changed Password**.

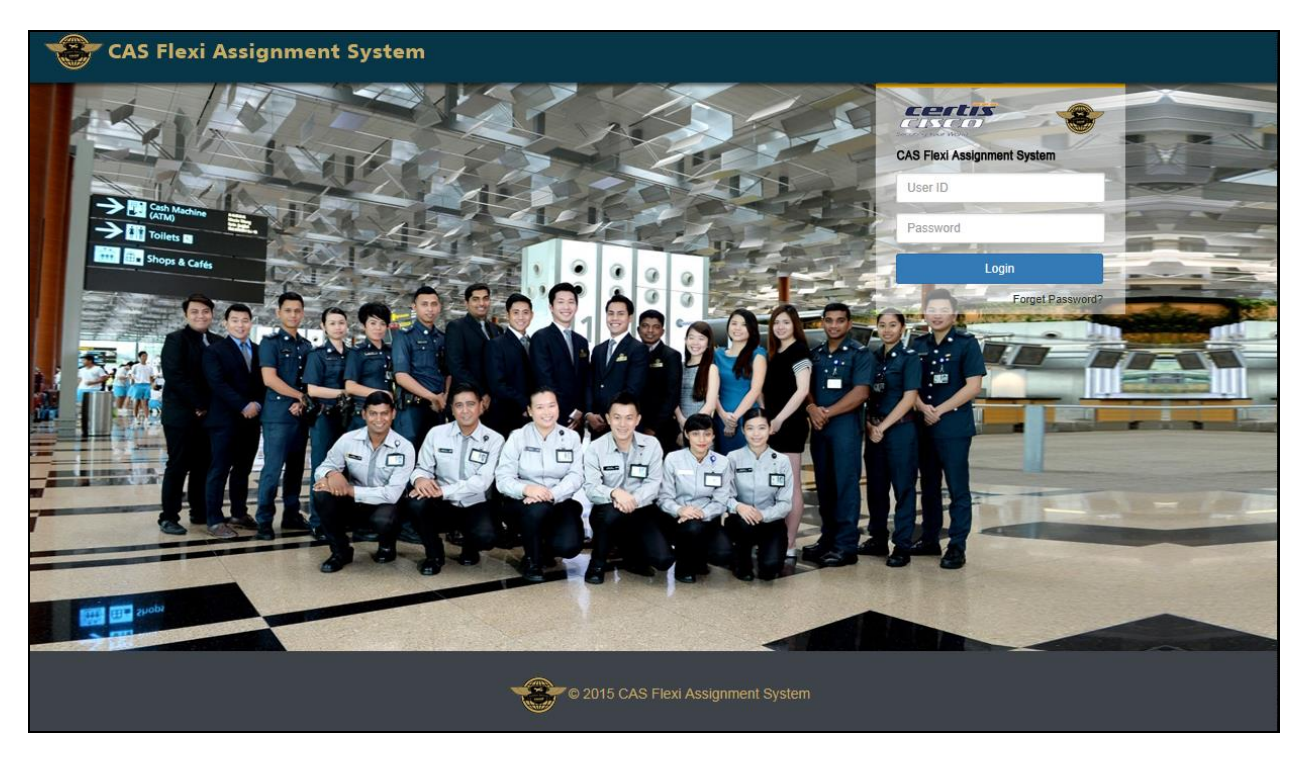

Page **5** of **12** 

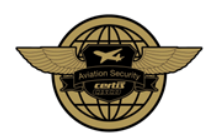

## **SECTION 2: MY PROFILE – REGISTRATION OF CONTACT DETAILS**

## **Registration of Contact Details**

After successful login, you will be lead to "My Profile" page.

| CAS             | My Profile              | My Assignments             | Assignment Search                             | L RONNEL SOLIGUEM                 | N FLAVIANO <del>▼</del> |
|-----------------|-------------------------|----------------------------|-----------------------------------------------|-----------------------------------|-------------------------|
| RON             | NEL S                   | OLIGUE                     | N FLAVIANO [ 5194                             | 1]                                |                         |
| You are re      | quired to update        | e your Email Address       | Primary Mobile Number and Preferred Mode of N | otification in your profile page. |                         |
| Pers            | onal Informa            | tion                       | Work Pending                                  | Work Experience                   |                         |
| Empo            | oyee ID                 | 51941                      | optoning s obliganteres                       | Lust 9 compressed assignments     |                         |
| Rank            |                         | Aviation Security O        | ficer I                                       |                                   |                         |
| Org.            | Unit                    | CSSU T3 F/W                |                                               |                                   |                         |
| Full N          | lame                    | RONNEL SOLIGUE<br>FLAVIANO | N                                             |                                   |                         |
| Gend            | ler                     | MALE                       |                                               |                                   |                         |
| Citize          | enship                  | SINGAPOREAN / F            | R                                             |                                   |                         |
| Emai            | I Address               |                            |                                               |                                   |                         |
| Mobil           | le Number               |                            |                                               |                                   |                         |
| Prefe<br>Notifi | rred Mode of<br>ication | Email & SMS                |                                               |                                   |                         |
| Sav             | ve Contact Info         | rmation                    |                                               |                                   |                         |

Before you are allowed to search and apply for assignment, it is **mandatory** to provide the following information:

- Email Address (Same Email are <u>NOT</u> allowed to be shared between Flexi Workers)
- Mobile Number
- Preferred Mode of Notification
  - Email & SMS (Default)
  - $\circ \quad \text{Email Only} \quad$
  - o SMS Only

#### Tips on Mode of Notification:

- **Email notification** will be the <u>preferred mode of notification</u>. Email will show all required details for an applied assignment.
- **SMS notification** only informs you that the application is successful. You will be required to login into the website for the details of an applied assignment.

Page **6** of **12** 

Copyright © Certis CISCO Aviation Security Pte Ltd

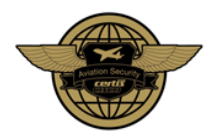

## SECTION 3: SEARCH FOR ASSIGNMENT – APPLICATION OF ASSIGNMENT

## STEP 1: Search & View Assignment

- Click on "Assignment Search" on the top navigation bar.
- Assignments are sorted starting from the most current assignment.
- Assignments not belonging to the Flexi Officer Workgroup will be filtered automatically.

| Assignment Search                                                                  |                                                             |                                                     |                            |
|------------------------------------------------------------------------------------|-------------------------------------------------------------|-----------------------------------------------------|----------------------------|
| Assignment Name Search                                                             | Advanced Search +                                           |                                                     |                            |
| 💼 10 May 2016, Tuesday   CSSU T2 Shift A   0700 to 1400 [Org                       | Unit: CSSU T2]                                              | Priority A                                          | pplication Start: 24/04/20 |
| ➡ Assignment Period : 10/05/2016 - 10/05/2016 ➡ Assignment Timing : 07:00 - 14:00  | Application Start : 27/04/2016                              | ➡ Total Vacancies : 35 ♣ Available Vacancies : 0    |                            |
| 💼 11 May 2016, Wednesday   CSSU T2 Shift A   0700 to 1400 [0                       | Drg.Unit. CSSU T2]                                          | Priority A                                          | pplication Start: 24/04/20 |
| ■ Assignment Period : 11/05/2016 - 11/05/2016 ○ Assignment Timing : 07:00 - 14:00  | Application Start : 27/04/2016 Application End : 08/05/2016 | 异 Total Vacancies : 35<br>异 Available Vacancies : 0 | •                          |
| 💼 12 May 2016, Thursday   CSSU T2 Shift A   0700 to 1400 [Org                      | g.Unit: CSSU T2]                                            | Priority A                                          | pplication Start: 24/04/20 |
| C Assignment Period : 12/05/2016 - 12/05/2016<br>Assignment Timing : 07:00 - 14:00 | Application Start : 27/04/2016 Application End : 09/05/2016 | ➡ Total Vacancies : 35 ➡ Available Vacancies : 2    | • •                        |
| 💼 13 May 2016, Friday   CSSU T2 Shift A   0700 to 1400 [Org.U                      | nit CSSU T2]                                                | Priority A                                          | pplication Start: 24/04/20 |
| Assignment Period : 13/05/2016 - 13/05/2016 Assignment Timing : 07:00 - 14:00      | Application Start : 27/04/2016 Application End : 10/05/2016 | ➡ Total Vacancies : 35 ➡ Available Vacancies : 1    | •                          |
| 💼 14 May 2016, Saturday   CSSU T2 Shift A   0700 to 1400 [Org                      | .Unit: CSSU T2]                                             | Priority A                                          | pplication Start: 24/04/20 |
| Sasignment Period : 14/05/2016 - 14/05/2016 Assignment Timing : 07:00 - 14:00      | Application Start : 27/04/2016                              | ➡ Total Vacancies : 35 ♣ Available Vacancies : 12   | ∎ ≪                        |
| 💼 15 May 2016, Sunday   CSSU T2 Shift A   0700 to 1400 [Org.                       | Unit: CSSU T2]                                              | Priority A                                          | pplication Start: 24/04/20 |
| Assignment Period : 15/05/2016 - 15/05/2016                                        | Application Start : 27/04/2016                              | 💂 Total Vacancies : 35                              |                            |

Page **7** of **12** 

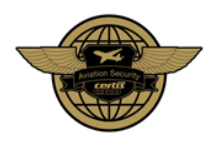

## **STEP 2: Assignment Application**

• Application of an assignment can be done via 2 methods.

#### **Quick Application**

| 12 May 2016, Thursday   CSSU T2 Shift A   0700 to 1400 [Org.Unit: CSSU T | Priority Applicatio            | n Start: 24/04/2016       |  |
|--------------------------------------------------------------------------|--------------------------------|---------------------------|--|
| C Assignment Period : 12/05/2016 - 12/05/2016                            | Application Start : 27/04/2016 | 🚆 Total Vacancies : 35    |  |
| O Assignment Timing : 07:00 - 14:00                                      | Application End : 09/05/2016   | 🚆 Available Vacancies : 2 |  |

#### Click on the "Blue Tick" icon beside the assignment summary

#### **Normal Application**

| 12 May 2016, Thursday   CSSU T2 Shift A   0700 to 1400 [Org.Unit: CSSU | [2]                            | Priority Application      | n Start: 24/04/2016 |
|------------------------------------------------------------------------|--------------------------------|---------------------------|---------------------|
| C Assignment Period : 12/05/2016 - 12/05/2016                          | Application Start : 27/04/2016 | Ħ Total Vacancies : 35    | •                   |
| Assignment Timing : 07:00 - 14:00                                      | Application End : 09/05/2016   | Ħ Available Vacancies : 2 |                     |

#### Click on the "Blue Paper" icon beside the assignment summary

| Notes                                             |  |
|---------------------------------------------------|--|
|                                                   |  |
| Apply So to My Assignment Go to Assignment Search |  |

Click on the "Apply" button at the bottom of the Assignment Details page.

• Upon confirmation of the application you will be notified via Email and/or SMS

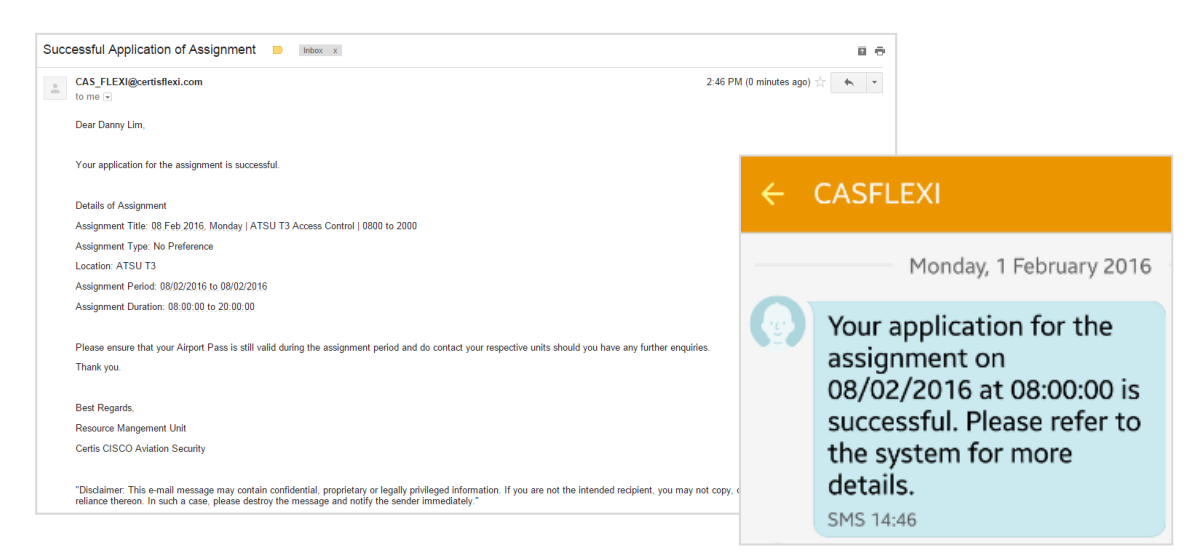

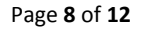

Copyright © Certis CISCO Aviation Security Pte Ltd

#### SECTION 4: MY ASSIGNMENT – OVERVIEW OF YOUR ASSIGNMENTS

#### **Overview of Assignment**

- Click on "My Assignment" page on the top navigation bar.
- In this page, you will see 4 types of assignment status:
  - Applied Assignment Applied but not completed
  - Waiting List Assignment Applied with no more vacancies
  - **Completed** Completed Assignment
  - Absent Absent from Assignment
  - o Cancelled Cancelled Assignment

| CAS My Profile My Assignments An                                                   | nouncement                      |                                                                                                    |                         |                 |
|------------------------------------------------------------------------------------|---------------------------------|----------------------------------------------------------------------------------------------------|-------------------------|-----------------|
| Ay<br>Assignments                                                                  |                                 | Applied Wa                                                                                                    | iting Completed Abser   | nt Cance        |
| Assignment Name                                                                    | arch Advanced Search -          |                                                                                                    |                         |                 |
| Test: Notification for Waiting List_new [Org.Unit : CSS                            | U T1 ]                          |                                                                                                    | Priority Application St | tart : 21/05/20 |
| © Assignment Period : 28/09/2017- 29/09/2017<br>S Assignment Timing : 09:00- 21:00 | Application Start : 21/         | D5/2016 Reproduction Reproduction Reproducti | Applied                 | D               |
| emily test 2016040601 [Org.Unit : Emily Test Org ]                                 |                                 |                                                                                                    | Priority Application SI | tart : 21/05/20 |
| © Assignment Period : 30/04/2016- 30/04/2016<br>Ø Assignment Timing : 09:00- 21:00 | Application Start : 21/         | 05/2016 Real Vacancies : 9<br>15/2016 Available Vacancies : 7                                                                                                    | Applied                 |                 |
| 29 Apr 2016, Friday   CSSU T2 Shift A   0700 to 1400                               | [Org.Unit : CSSU T2 ]           |                                                                                                    | Priority Application St | tart : 21/05/20 |
| © Assignment Period : 29/04/2016- 29/04/2016<br>Ø Assignment Timing : 07:00- 14:00 | C Application Start : 21/       | 05/2016 Representation of the second second  | Applied                 |                 |
| 12 Apr 2016, Tuesday   UAT Mobile App CSSU T3   210                                | 0 to 0900 [Org.Unit : CSSU T3 ] |                                                                                                    | Priority Application St | tart : 21/05/20 |
| © Assignment Period : 12/04/2016- 13/04/2016<br>Ø Assignment Timing : 21:00- 09:00 | Application Start : 21/         | 05/2016 Real Vacancies : 3<br>15/2016 Available Vacancies : 2                                                                                                    | Applied                 |                 |
| 🚔 11 Apr 2016, Monday   UAT Mobile App CSSU T3   0900                              | ) to 2100 [Org.Unit : CSSU T3 ] |                                                                                                    | Priority Application St | tart : 21/05/20 |
| © Assignment Period : 11/04/2016- 11/04/2016<br>Assignment Timing : 09:00- 21:00   | Application Start : 21/         | 05/2016 Representation of the second second  | Applied                 |                 |
| a 29 Mar 2016, Tuesday   UAT Mobile App CSSU T3   090                              | 0 to 2100 [Org.Unit : CSSU T3 ] |                                                                                                    | Priority Application St | tart : 21/05/20 |
| Assignment Period : 29/03/2016- 29/03/2016     Assignment Timing : 09:00- 21:00    | C Application Start : 21/       | D5/2016 Available Vacancies : 3                                                                                                    | Applied                 |                 |

Page **9** of **12** 

## SECTION 5: MY ASSIGNMENT – CANCELLATION OF ASSIGNMENT

#### **Cancellation of Assignment**

- Click on "My Assignment" page on the top navigation bar.
- Click on the "Blue Cross" icon beside the assignment summary.

| CAS                    | My Profile                             | My Assignments                 | Assignment Search        | Announcement                                                     |                                                   |                  | L Dani                  |
|------------------------|----------------------------------------|--------------------------------|--------------------------|------------------------------------------------------------------|---------------------------------------------------|------------------|-------------------------|
| My A                   | ssign                                  | ments                          |                          |                                                                  |                                                   |                  |                         |
| Assignment             | Name                                   |                                | Search Advanced S        | earch 🗸                                                          |                                                   |                  |                         |
| 💼 15 May 2             | 2016, Sunday   C                       | SSU T2 Shift A   0700 to       | 1400 [Org.Unit : CSSU T2 | 2]                                                               |                                                   | Priority Applica | tion Start : 24/04/2016 |
| assignmo<br>C Assignmo | ent Period : 15/0<br>ent Timing : 07:0 | 5/2016- 15/05/2016<br>0- 14:00 |                          | C Application Start : 27/04/2016<br>Application End : 12/05/2016 | ➡ Total Vacancies : 35 ➡ Available Vacancies : 26 | Applied          | ₽×                      |

#### Note:

- Upon confirmation of the cancellation you will be notified via Email and/or SMS
- An Email notification will be auto generated and sent to Resource Management Unit (RMU) to inform them on your cancellation.
- Cancellation of assignment via FAS will <u>NOT</u> be allowed **one day before start or assignment** or **after Application End Date**.

Page **10** of **12** 

## SECTION 6: ASSIGNMENT ROSTER FRAMEWORK

## Sample Assignment Roster Framework:

| Mon | Tue | Wed                                                                            | Thu | Fri   | Sat                                                                            | Sun                                                                              |
|-----|-----|--------------------------------------------------------------------------------|-----|-------|--------------------------------------------------------------------------------|----------------------------------------------------------------------------------|
| 27  | 28  | 29                                                                             | 30  | 1 Jul | 2                                                                              | 3<br>Application Start Date<br>for Priority Users for<br>Week 18 - 24 July       |
| 4   | 5   | 6<br>Application Start Date<br>for Non-Priority Users<br>for Week 18 - 24 July | 7   | 8     | 9                                                                              | 10                                                                               |
| 11  | 12  | 13                                                                             | 14  | 15    | 16<br>Last Day of<br>Application and<br>Cancellation for<br>18 July Assignment | 17<br>STRICTLY NO<br>Application or<br>Cancellation of<br>18 July<br>Assignement |
| 18  | 19  | 20                                                                             | 21  | 22    | 23                                                                             | 24                                                                               |
| 25  | 26  | 27                                                                             | 28  | 29    | 30                                                                             | 31                                                                               |

| Dates                               | Actions                                                               |
|-------------------------------------|-----------------------------------------------------------------------|
| 2 Weeks in Advance                  | <b>Priority users</b> can start applying for assignment for the week. |
| (Sunday)                            | Application Start Date will always fall on a <b>Sunday</b> .          |
| 3 Days after Priority Application   | <b>Mass users</b> can start applying for assignment                   |
| (Wednesday)                         | Application Start Date will always fall on a <b>Wednesday</b> .       |
| 2 Days before Assignment Start Date | Last day of Application or Cancellation for <b>ALL users</b> .        |

## **SECTION 7: PRIORITY BOOKING**

## **Priority Booking Status**

- Flexi officers who work a minimal of **150 hours within a calendar month** will be given priority booking for a month.
- Priority booking status will be **awarded every 7<sup>th</sup> of the month**.
- Priority Status will **be valid for a month** till the 6<sup>th</sup> of the following month.
- Flexi Officer with Priority Status will **allow Flexi officers to start applying for assignment 3 days before** the mass application starts.

## **SECTION 8: FAS on Mobile**

FAS is an online portal for our Flexi Officers to book their assignments anytime, anywhere at their convenience.

- \* 24/7 Online Services
- \* First-Come-First-Serve Basis
- \* Self-Service Portal

#### **Functions on Mobile**

- My Profile
- My Assignment
- Assignment Search
- Calendar Search
- Announcement